# Accessing Your Classic Facets Consignor Account app.resale global.com

Classic Facets, LLC | 2023

## Step1 **Open preferred internet browser**

|           | God          | ogle        |           |   |
|-----------|--------------|-------------|-----------|---|
|           | Search or    | type URL    |           | Ļ |
| Facebook  | YouTube      | Amazon.co   | Wikipedia |   |
| Bookmarks | Reading List | Recent Tabs | History   |   |

## Step 2 Go to www.app.resale global.com

| $\leftarrow$ | $\rightarrow$ | C | <b>●</b> a | app.resalegl | lobal.com       | Ų (Î) (1               |
|--------------|---------------|---|------------|--------------|-----------------|------------------------|
|              |               |   |            |              | L               | .og in                 |
|              |               |   |            |              | Email Address * |                        |
|              |               |   |            |              | Remember me     | Don't have an account? |
|              |               |   |            |              | Next            |                        |
|              |               |   | ARAVENDA   |              |                 |                        |
|              |               |   |            |              |                 |                        |
|              |               |   |            |              |                 |                        |
|              |               |   |            |              |                 |                        |
|              |               |   |            |              |                 |                        |

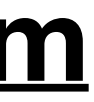

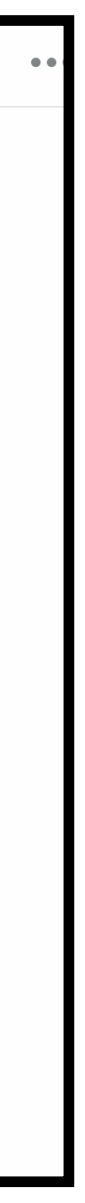

### Step 3 **Enter your email address**

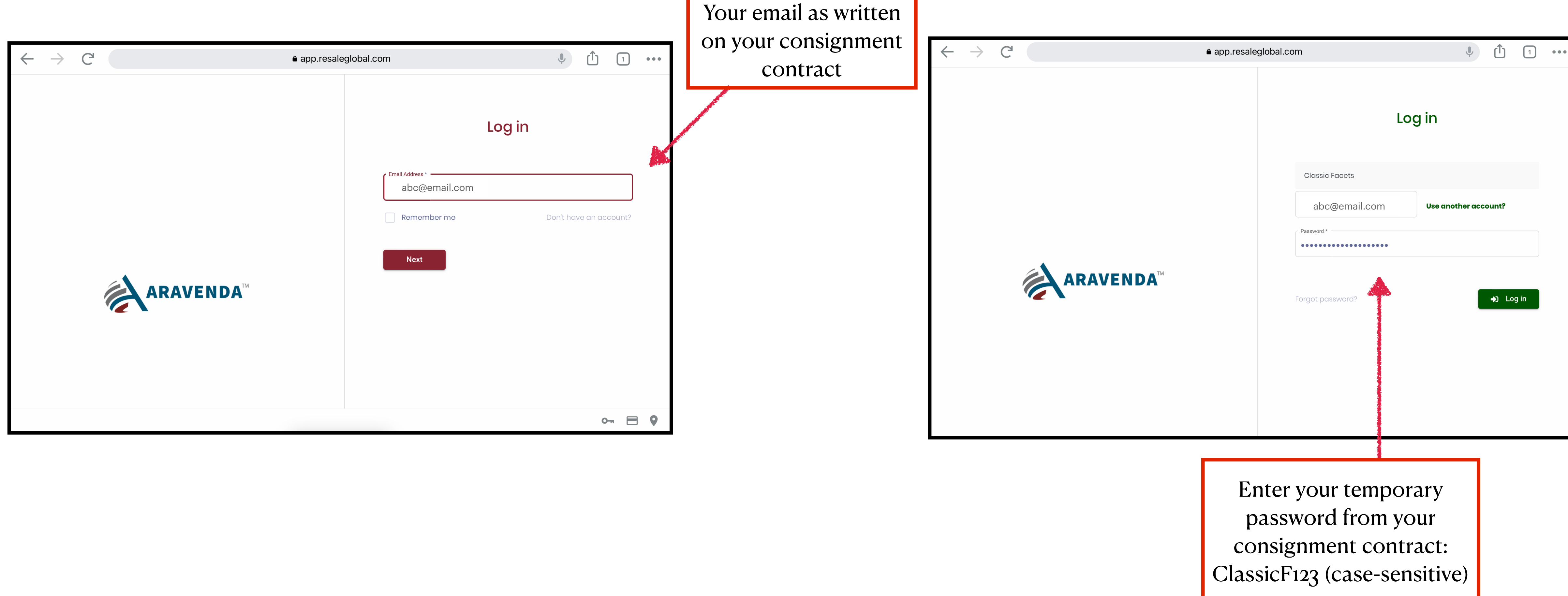

## Step 4 Go to www.app.resale global.com

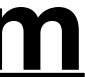

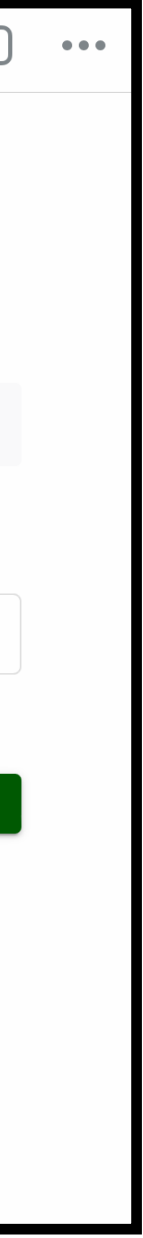

### Step 5 Navigate your account via your **Aravenda Dashboard**

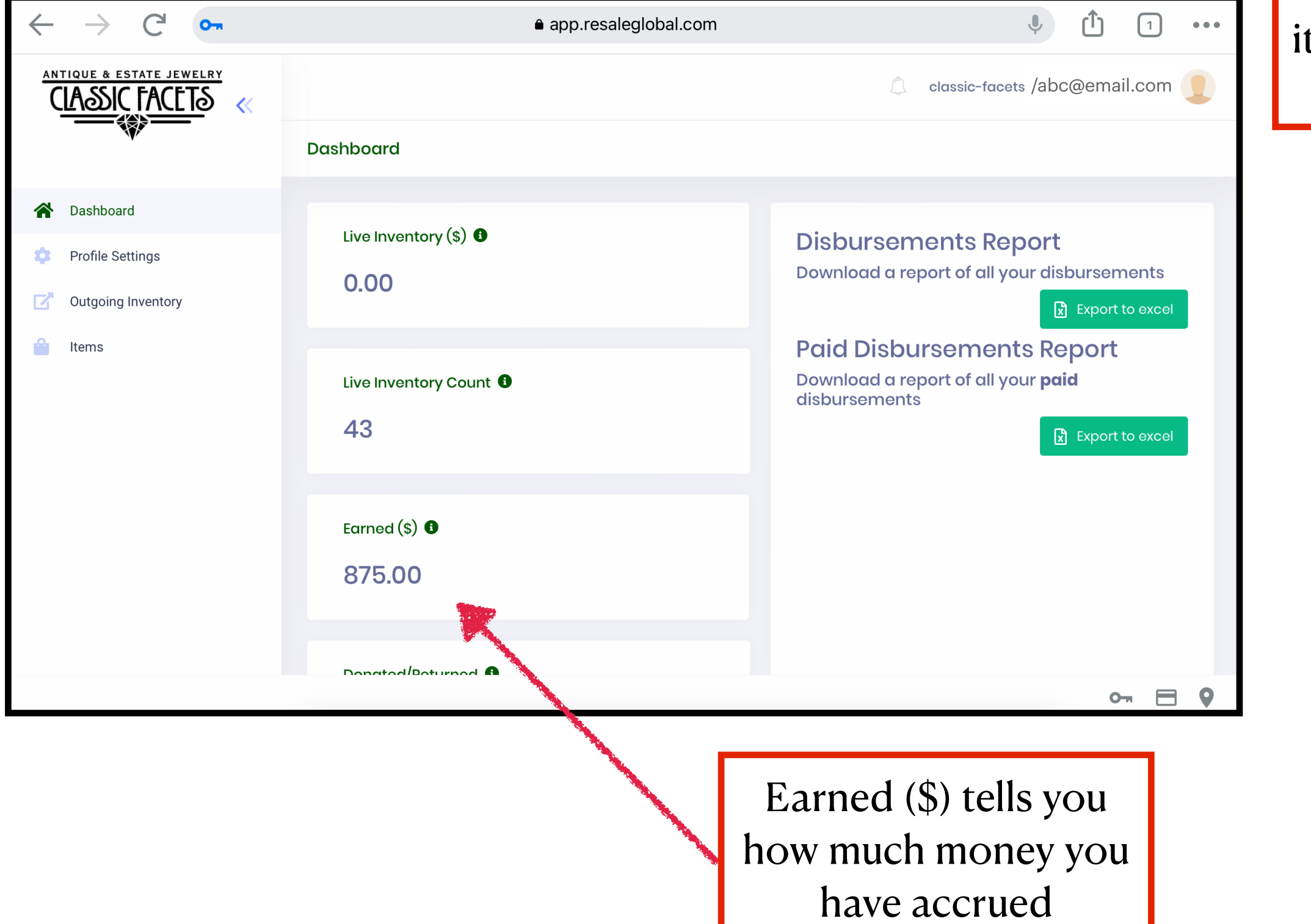

Keep your address and phone number up to date here! Or view items for which you've been paid.

### **Access your personal information and** payment records

Step 6

| $\leftarrow$ $\rightarrow$ C $\bullet$                | app.resaleglobal.com                                                                                       | •••                                                                    |
|-------------------------------------------------------|----------------------------------------------------------------------------------------------------|------------------------------------------------------------------------|
|                                                       |                                                                                                    | classic-facets /abc@email.com                                          |
|                                                       | My Profile                                                                                                 |                                                                        |
| A Dashboard                                           |                                                                                                    |                                                                        |
| Profile Settings                                      | < Profile Information Payment Method Address Book                                                          | Account Detail Transaction Deta                                        |
| <ul> <li>Outgoing Inventory</li> <li>Items</li> </ul> | First Name*   John   Street Address*   123 ABC Street   City*   Anywhere   Code*   101010   (555) 555-5555 | Email Address *<br>abc@email.com<br>State / Province *<br>CO<br>Update |

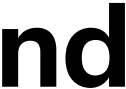

## Step 7

#### **Select "Account Detail" to see if we** have any money owed to you

| $\leftrightarrow$ $\rightarrow$ C $\bullet$ | ● app.resaleglobal.com                                            | (1)     (1)     (1)     (1)     (1)     (1)     (1)     (1)     (1)     (1)     (1)     (1)     (1)     (1)     (1)     (1)     (1)     (1)     (1)     (1)     (1)     (1)     (1)     (1)     (1)     (1)     (1)     (1)     (1)     (1)     (1)     (1)     (1)     (1)     (1)     (1)     (1)     (1)     (1)     (1)     (1)     (1)     (1)     (1)     (1)     (1)     (1)     (1)     (1)     (1)     (1)     (1)     (1)     (1)     (1)     (1)     (1)     (1)     (1)     (1)     (1)     (1)     (1)     (1)     (1)     (1)     (1)     (1)     (1)     (1)     (1)     (1)     (1)     (1)     (1)     (1)     (1)     (1)     (1)     (1)     (1)     (1)     (1)     (1)     (1)     (1)     (1)     (1)     (1)     (1)     (1)     (1)     (1)     (1)     (1)     (1)     (1)     (1)     (1)     (1)     (1)     (1)     (1)     (1)     (1)     (1)     (1)     (1)     (1)     (1)     (1)     (1)     (1)     (1)     (1)     (1)     (1)     (1)     (1)     (1)     (1)     (1)     (1)     (1)     (1)     (1)     (1)     (1)     (1)     (1)     (1)     (1)     (1)     (1)     (1)     (1)     (1)     (1)     (1)     (1)     (1)     (1)     (1)     (1)     (1)     (1)     (1)     (1)     (1)     (1)     (1)     (1)     (1)     (1)     (1)     (1)     (1)     (1)     (1)     (1)     (1)     (1)     (1)     (1)     (1)     (1)     (1)     (1)     (1)     (1)     (1)     (1)     (1)     (1)     (1)     (1)     (1)     (1)     (1)     (1)     (1)     (1)     (1)     (1)     (1)     (1)     (1)     (1)     (1)     (1)     (1)     (1)     (1)     (1)     (1)     (1)     (1)     (1)     (1)     (1)     (1)     (1)     (1)     (1)     (1)     (1)     (1)     (1)     (1)     (1)     (1)     (1)     (1)     (1)     (1)     (1)     (1)     (1)     (1)     (1)     (1)     (1)     (1)     (1)     (1)     (1)     (1)     (1)     (1)     (1)     (1)     (1)     (1)     (1)     (1)     (1)     (1)     (1)     (1)     (1)     (1)     (1)     (1)     (1)     (1)     (1)     (1)     (1)     (1)     (1)     (1)     (1)     (1)     (1)     (1 |
|---------------------------------------------|-------------------------------------------------------------------|----------------------------------------------------------------------------------------------------|
|                                             |                                                                   | classic-facet /abc@email.com                                                                                                    |
| **                                          | My Profile                                                        |                                                                                                    |
| 🕋 Dashboard                                 |                                                                   |                                                                                                    |
| Profile Settings                            | ✓ mation Payment Method Address Book                              | Account Detail Transaction Detail S >                                                                                                    |
| Outgoing Inventory                          | Paid Disbursement (\$) 875                                        | Unpaid Disbursement (\$)<br>87.5                                                                                                    |
| Ttems Items                                 | Store Credit (\$)                                                 | Fees (\$)<br>0 Unpaid                                                                                                    |
|                                             | Account Balance (\$)<br>87.5                                      | (\$) it<br>baye n                                                                                                    |
|                                             |                                                                   |                                                                                                    |
|                                             | Account Balance (\$)<br>indicates if you have<br>money to collect |                                                                                                    |

## Step 8

#### **Select "Transaction Detail" to view** check numbers and see which items have been paid out and when

| $\leftarrow$ $\rightarrow$ C <sup>i</sup> or |                             | app.resalegloba         | l.com                                |              | ب<br>1          | 1      |
|----------------------------------------------|-----------------------------|-------------------------|--------------------------------------|--------------|-----------------|--------|
| CLASSIC FACETS «                             |                             |                         |                                      | 🗘 classic-f  | acet /abc@ema   | il.com |
|                                              | My Profile                  |                         |                                      |              |                 |        |
| A Dashboard                                  |                             |                         |                                      |              |                 |        |
| Profile Settings                             | < mation Pa                 | yment Method Addre      | ess Book Account                     | Detail Trans | action Detail   | s ;    |
| Outgoing Inventory                           | Search                      |                         |                                      |              | Q               |        |
| 🗎 Items                                      |                             |                         |                                      |              |                 |        |
|                                              | Date issued                 | Disbursement Type       | Sold Date ≑                          | Full Name 💠  | Disbursement ID | 4      |
|                                              | Sat Jan 28<br>20:01:59 Gl   | 2023 Payout<br>MT-0700  | Sat Jan 28 2023<br>09:01:53 GMT-0700 | John Doe     | 2009            |        |
|                                              | Sat Jan 07<br>20:01:49 Gl   | 2023 Payout<br>MT-0700  | Sat Jan 07 2023<br>07:17:55 GMT-0700 | John Doe     | 1903            |        |
|                                              | Sat Jan 07<br>17:31:39 Gl   | 2023 Payout<br>//T-0700 | Sat Jan 07 2023<br>12:31:39 GMT-0700 | John Doe     | 1902            | -      |
|                                              | Fri Jan 06 2<br>17:01:45 GI | 2023 Payout<br>MT-0700  | Fri Jan 06 2023<br>09:22:51 GMT-0700 | John Doe     | 1895            | _      |
|                                              | Sun Dec 18<br>17:02:49 Gl   | 2022 Payout<br>MT-0700  | Sun Dec 18 2022<br>08:35:53 GMT-0700 | John Doe     | 1671            |        |
|                                              | Tue Sep 20<br>15:02:11 G    | 2022 Payout<br>MT-0600  | Tue Sep 20 2022<br>07:06:01 GMT-0600 | John Doe     | 939             |        |

disbursements dicates if you noney to collect

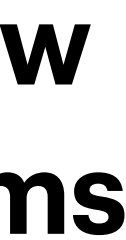

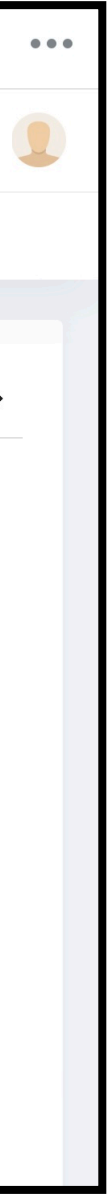

## Step 9

#### Go to "Items" to see what pieces you have with us, the price, and its status.

| $\leftrightarrow$ $\rightarrow$ C $\bullet$ |             | â app.res     | saleglobal.com |            | Ļ           |                   |                         | $\leftrightarrow$ $\rightarrow$ C $\bullet$ |             | â app.res     | saleglobal.com | ¢ 1                          |
|---------------------------------------------|-------------|---------------|----------------|------------|-------------|-------------------|-------------------------|---------------------------------------------|-------------|---------------|----------------|------------------------------|
|                                             |             |               |                | 🔔 classic- | facets /abc | @email.com 👤      |                         |                                             |             |               |                | 🔔 classic-facet /abc@email.c |
|                                             | My Items    |               |                |            |             | 🗴 Export to excel |                         |                                             | My Items    |               |                | x Expor                      |
| \land Dashboard                             |             |               |                |            |             |                   | Click here to export to | Dashboard                                   |             |               |                |                              |
| Profile Settings                            |             |               |                |            |             |                   | excel and to see the    | Profile Settings                            |             |               |                |                              |
| Outgoing Inventory                          | Search      |               | Q              |            |             |                   | status of each item     | Outgoing Inventory                          | Search      |               | Q              |                              |
| 🔒 Items                                     | Actions     | Account ID \$ | Full Name      | SKU \$     | Status 🌲    | Titl              |                         | 🔒 Items                                     | Actions     | Account ID \$ | Full Name      | SKU 🗢 Status 🗢               |
|                                             | 🌣 Actions 🔻 | 10038         | John Doe       | 10038-54   | Live        | NK                |                         |                                             | Actions 🔻   | 10038         | John Doe       | 10038-54 Live                |
|                                             | 🎝 Actions 🔻 | 10038         | John Doe       | 10038-53   | Live        | RS                |                         |                                             | 🏚 Actions 🔻 | 10038         | John Doe       | 10038-53 Live                |
|                                             | Actions 👻   | 10038         | John Doe       | 10038-52   | Live        | ER                |                         |                                             | 🌣 Actions 👻 | 10038         | John Doe       | 10038-52 Live                |
|                                             | Actions 🝷   | 10038         | John Doe       | 10038-51   | Live        | ER                |                         |                                             | 🌣 Actions 🝷 | 10038         | John Doe       | 10038-51 Live                |
|                                             |             |               |                |            |             | ⊶ ⊟ 9             |                         |                                             |             |               |                | 0-1                          |

## Step 10 Click "Export to excel" to view your items as a spreadsheet

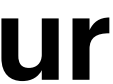

| 1 •••    |
|----------|
| m 👤      |
| to excel |
|          |
|          |
|          |
|          |
| Titl     |
| NK       |
|          |
| RS       |
|          |
| ER       |
|          |
| ER       |
|          |